# **指伝話メモリ サンプル解説** ショートカット編

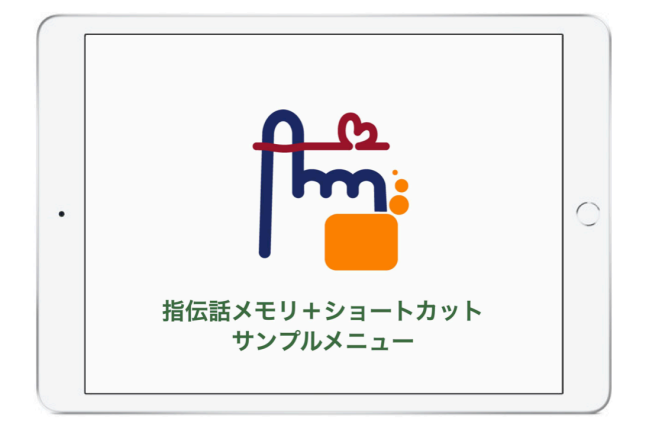

#### 2020年8月版

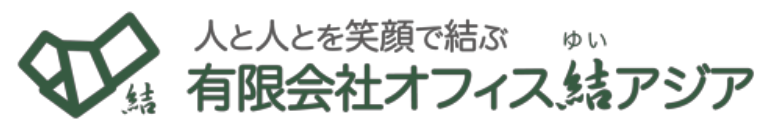

〒251-0012 神奈川県 藤沢市 村岡東 3 -12 -10 電子メール info@yubidenwa.jp Tel. 0466-21-7448 ホームページ https://www.yubidenwa.jp/ Fax.0466-21-7996

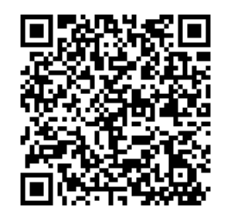

指伝話メモリ サンプル解説 ショートカット編(2020.8)

© 2020. Office Yui Asia Limited. All rights reserved. https://www.yubidenwa.jp/

指伝話 Yubidenwa は、有限会社オフィス結アジアの登録商標です。Apple、Appleのロゴ、iPhone、iPod touch、iPad、iTunesは、 米国および他の国々で登録されたApple Inc. の商標です。この冊子に記載されたその他の製品名および企業名は、各社の商標です

最新版はウェブで

# 【目次】

| はじめに ・・・・・・・・・・・・・・・・・・・・・・・・   | • | • | • | •   | 1 |
|---------------------------------|---|---|---|-----|---|
| MyMusic 音楽をかける ・・・・・・・・・・・・・・・・ | • | • | • | •   | 2 |
| MyMail メールを送る ・・・・・・・・・・・・・・・・・ | • | • | • | • 2 | 4 |
| MyMessage メッセージを送信する ・・・・・・・・・・ | • | • | • | • ( | 6 |

# 指伝話メモリのサンプル解説

ショートカットサンプル編

## はじめに

指伝話メモリとショートカットを組み合わせて 使うサンプルのカスタマイズした使い方をご紹介 します。

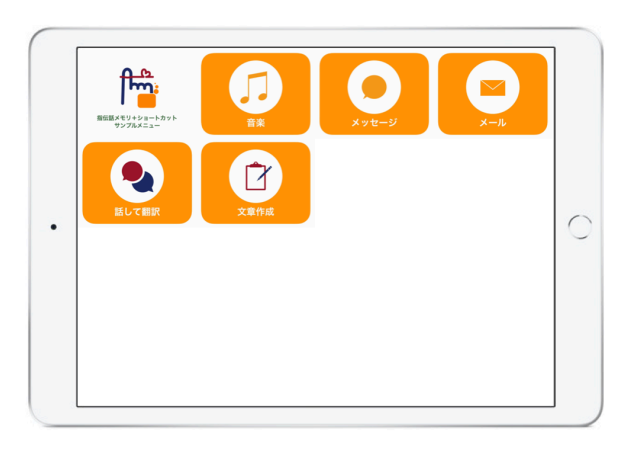

#### ショートカットの利点

URLスキームを使う場合は、基本的にメッセージアプリが開くところまでですが、ショート カットを使う場合は、メッセージを送信した後に指伝話メモリに戻ってくることができます。これ によって、カードを選択するという操作だけでメッセージを送ることが可能となります。

#### 指伝話メモリ1-2-3!

指伝話メモリの操作の基本的な内容については、「指伝話メモリ 1-2-3!」シリーズの説明書を ご参照ください。(https://yubidenwa.jp/ym123/)

#### 初めてのカード作り編

指伝話メモリの基本的な操作、カードの作り方を解説しています。

#### Keynoteでカードを作ろう編

サンプルのカード自体はKeynoteアプリで作成した画像です。その作成の仕方を解説 しています。

#### アプリを呼び出そう編

URLスキームやショートカットを使用する場合、指伝話メモリのカードのタップ後の 動作にある **アプリ呼び出し** に設定を記述します。この件に関する解説をしています。 サンプルのカードでは、設定アプリ呼び出しの設定に書く内容を、わかりやすいように カードの説明欄にメモしています。ここだけを変更しても機能は変わりませんのでご注 意ください。

# MyMusic 音楽をかける

#### MyMusicを使ってできること

指伝話メモリのカードを選択して、ミュージックアプリにある音楽を 曲名を指定してかけることができます。再生と停止の指示もできます。

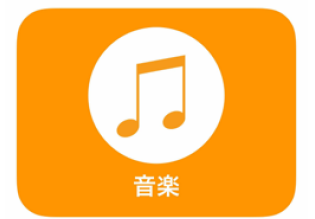

Apple Musicに加入していれば、ライブラリに追加されている曲をかけることができます。

音楽ファイルは、歌や曲だけでなく、効果音もあるので、呼び出しチャイムに利用することもで きます。無機質なブザー音ではなく、出囃子を呼び出し音として使うといったアイデアも実現でき ます。

#### サンプルの内容

MyMusicのサンプルには、**ショートカット**を使った操作が3種類入っています。

ショートカットを使う場合は、音楽を再生した後 に指伝話メモリに戻ってくることができます。これ によって、カードを選択するという操作だけで音楽 を聴くことが可能となります。

ちなみに、サンプルで使用しているアルバムは、 「Heart of the Country + 3 - 深町純・心の抒情 歌集」というピアノ曲集です。ミュージックアプリ にこのアルバムが入っているとカードを選択して曲 を聴くことができます。ない場合は、自分の持って いる曲にカードを変えてみてください。

| <b>I</b><br>#*        | 再生 5              | 停止 (S)   | Music S           |
|-----------------------|-------------------|----------|-------------------|
| 大きな古時計<br><u>(</u> 5) | 故郷                | 早春賦      | 赤とんぼ<br><u></u> ら |
| 月の砂漠                  | 蛍の光<br><u>(</u> ) | 3<6<br>5 | 朧月夜               |
|                       |                   |          |                   |

サンフルの内容 再生・停止の他に、曲名を指定した再生ができる

| 内容            | 作り方     | 説明                           |
|---------------|---------|------------------------------|
| 再生            | ショートカット | オーディオを再生します。                 |
| 停止            | ショートカット | オーディオを停止します。                 |
| 曲名を指定して<br>再生 | ショートカット | ミュージックアプリにある音楽の曲名を指定して再生します。 |

サンプルの内容

再生や停止は、ミュージックアプリの再生や停止ということではなく、オーディオ操作の再生 や停止です。

例えば、らじるらじるでラジオ放送を聞いている時に停止のカードを選択すれば、ラジオが止 まります。その後に再生のカードを選択すればラジオが再開します。

## 音楽をかけるショートカットを使う方法

サンプルにある「大きな古時計 」のカードの 内容を説明します。

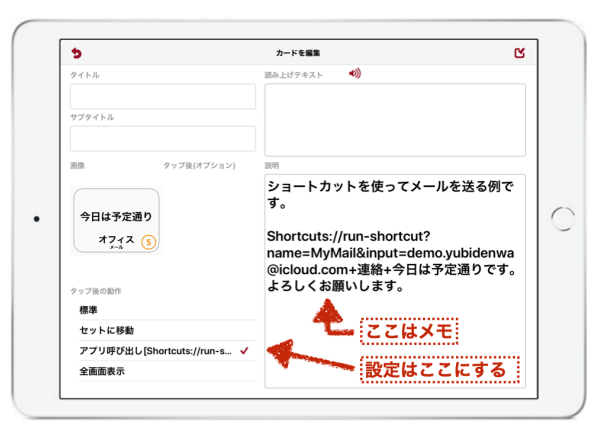

ショートカットを使ってメールを送るカード

Shortcuts://run-shortcut?name=MyMusic&input=大きな古時計

#### アプリ呼び出しに記述する内容

「Shortcuts://run-shortcut?name=MyMusic&input=」の部分は、「MyMusicという名前 のショートカットを呼び出します。以下に続く内容を引数として渡します。」という呪文のような ものと理解してください。

**MyMusic** ショートカットは、input= の後の内容をショートカットを実行する際の条件として 受け取ります。MyMusicの場合は「曲名に含まれる文字」を条件として指定します。

この部分を書き換えてカードに設定すれば、好きな曲を指定して再生するカードが作れます。

曲名の指定に「\_Play」を指定すると再生、「\_Stop」を指定すると停止となります。大文字小 文字は区別されますのでご注意ください。

なお、サンプルのカード自体はKeynoteアプリで作成した画像です。その作成の仕方については、「指伝話メモリ1-2-3! Keynoteでカードを作ろう編」をご参照ください。

https://yubidenwa.jp/products/memory/ym123-usekeynote/

#### 指伝話コミュニケーションパックなら

指伝話コミュニケーションパックで音楽をかける機能は、曲名だけでなく、アーティストやアル バムの指定ができるようになっています。同じ名前の曲で違うアーティストが歌っている場合や、 同じアーティストで同じ曲でもアルバムが違う場合もあります。また、1曲だけでなくアルバム全 部を聞きたいといった指定や、検索した結果をランダム再生にしたい、繰り返し聞きたいといっ た指定が可能です。また、音量の調整をする指定も用意されています。

# MyMail メールを送る

#### MyMailを使ってできること

指伝話メモリのカードを選択して、メール送信ができます。

iPadをiPhoneと連動させて使う場合には、SMS(ショートメッセージ)を使うことができますが、Wi-Fi環境で使う場合には、メッセージの

送信先がApple IDのアドレスおよびApple IDと関連づけられた電話番号に限られてしまいます。

一方、電子メールであれば、相手が使用している機器に限定されることがありません。

#### サンプルの内容

MyMailのサンプルには、**URLスキーム**を用いた 操作と、**ショートカット**を使った操作の2つのタイ プが入っています。URLスキームのカードは「>」 マークが、ショートカットを使ったカードは「**S**」 マークが、それぞれ入っています。

URLスキームを使う場合は、基本的にメールアプ リが開くところまでですが、ショートカットを使う 場合は、メールを送信した後に指伝話メモリに戻っ てくることができます。これによって、カードを選 択するという操作だけでメールを送ることが可能と なります。

| ×-1      | メールを開く          | 新規メール    | 今日は予定通り<br>オフィス ) |
|----------|-----------------|----------|-------------------|
| 今日は予定通り  | 日程調整            | 連絡をください  | 今日はお休み            |
| オフィス (5) | オフィス (5)        | オフィス (5) | オフィス (5)          |
| これから始めます | これで終わります        | 休憩入ります   | 休憩終わりました          |
| オフィス (5) | オフィス <u>(</u> ) | オフィス (5) | オフィス <u>(</u> )   |
|          |                 |          |                   |

サンプルの内容 カード右下の記号で作り方が違いがわかる

| 内容       | 作り方     | 説明                                                                                                    |
|----------|---------|----------------------------------------------------------------------------------------------------|
| メールを開く   | URLスキーム | メールアプリを開きます。その後の操作はメールアプリを使って行<br>うことになります。                                                                                                   |
| 新規メールを作成 | URLスキーム | メールアプリの新規メール画面を開きます。宛先・題名・本文を入<br>力した状態で開くことも可能です。その場合は送信ボタンを選択す<br>るだけでメールが送信できますが、送信後はメールアプリが開いた<br>ままになるので、その後の操作もメールアプリを使って行うことに<br>なります。 |
| メールを送信   | ショートカット | ショートカットを使ってメールを送信した後に、再び指伝話メモリ<br>の画面に戻ってきます。                                                                                                 |

サンプルの内容

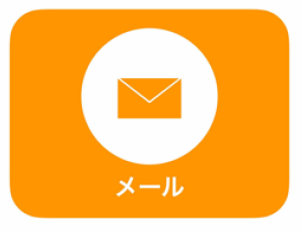

## メール送信のショートカットを使う方法

サンプルにある「今日は予定通り S 」のカードの 内容を説明します。

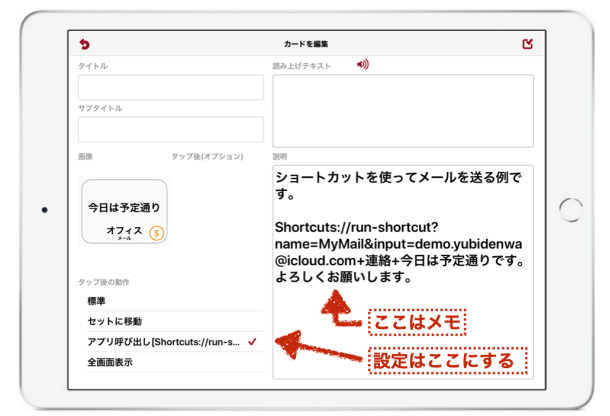

ショートカットを使ってメールを送るカード

Shortcuts://run-shortcut?name=MyMail&input=demo.yubidenwa@icloud.com+連絡 +今日は予定通りです。よろしくお願いします。

#### アプリ呼び出しに記述する内容

「Shortcuts://run-shortcut?name=MyMail&input=」の部分は、「MyMailという名前の ショートカットを呼び出します。以下に続く内容を引数として渡します。」という呪文のようなも のと理解してください。

MyMail ショートカットは、input= の後の内容をショートカットを実行する際の条件として受け取ります。MyMail の場合は「宛先アドレス+題名+本文」を条件として指定します。メールを送信する際の3つの条件を + で連結しています。

この部分を書き換えてカードに設定すれば、メールを送るカードを自由に作成することができ ます。

## 指伝話コミュニケーションパックなら

指伝話コミュニケーションパックでメールを送信する機能は、MyMailと基本的には同じです が、ショートカットが Yubidenwa に集約されている点が魅力です。他のさまざまな機能とともに ご利用いただくことができます。

# MyMessage メッセージを送信

## MyMessageを使ってできること

指伝話メモリのカードを選択して、メッセージアプリからメッセージ を送信することができます。

iPad/iPhoneのメッセージアプリは、本体に電話番号が紐付けされている場合は、いわゆる電話番号宛のショートメッセージを送ることができます。電話番号が紐付けされてない場合はApple IDを使っての送信で

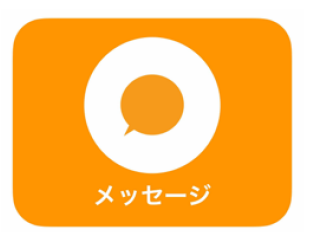

すので、相手がApple IDと紐付けされている場合は電話番号宛に送信できますが、そうでない電話番号には送信できません。その場合に送信できるのはApple ID宛のメッセージとなります。

送信相手がApple IDを持っていない場合は、メール送信を使うのが良いです。

## サンプルの内容

MyMessageのサンプルには、**URLスキーム**を用 いた操作と、**ショートカット**を使った操作の2つの タイプが入っています。URLスキームのカードは 「>」マークが、ショートカットを使ったカードは 「**S**」マークが、それぞれ入っています。

URLスキームを使う場合は、基本的にメッセージ アプリが開くところまでですが、ショートカットを 使う場合は、メッセージを送信した後に指伝話メモ リに戻ってくることができます。これによって、 カードを選択するという操作だけでメッセージを送 ることが可能となります。

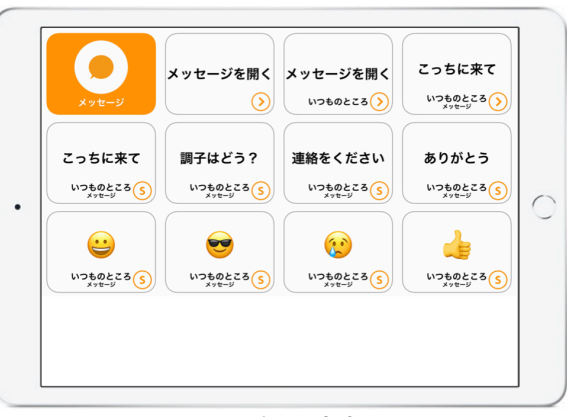

サンプルの内容 カード右下の記号で作り方が違いがわかる

| 内容             | 作り方     | 説明                                                                                                    |
|----------------|---------|----------------------------------------------------------------------------------------------------|
| メッセージを開く       | URLスキーム | メッセージアプリを開きます。その後の操作はメッセージアプリを<br>使って行うことになります。                                                                                                    |
| 新規メッセージを<br>作成 | URLスキーム | メッセージアプリの新規メッセージ画面を開きます。宛先指定・本<br>文を入力した状態で開くことも可能です。その場合は送信ボタンを<br>選択するだけでメッセージが送信できますが、送信後はメッセージ<br>アプリが開いたままになるので、その後の操作もメッセージアプリ<br>を使って行うことになります。 |
| メッセージを送信       | ショートカット | ショートカットを使ってメッセージを送信した後に、再び指伝話メ<br>モリの画面に戻ってきます。                                                                                                    |

サンプルの内容

## メッセージ送信のショートカットを使う方法

サンプルにある「こっちに来て S 」のカードの内 容を説明します。

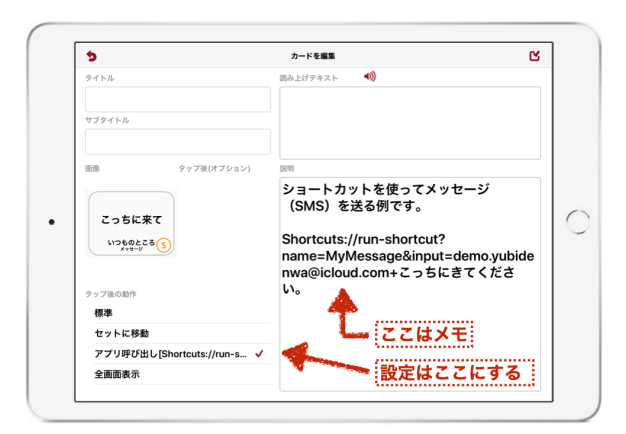

ショートカットを使ってメッセージを送るカード

Shortcuts://run-shortcut? name=MyMessage&input=demo.yubidenwa@icloud.com+こっちにきてください。

#### アプリ呼び出しに記述する内容

「Shortcuts://run-shortcut?name=MyMessage&input=」の部分は、「MyMessageという名前のショートカットを呼び出します。以下に続く内容を引数として渡します。」という呪文のようなものと理解してください。

MyMessage ショートカットは、input= の後の内容をショートカットを実行する際の条件として受け取ります。MyMessage の場合は「宛先アドレス+本文」を条件として指定します。メッセージを送信する際の2つの条件を + で連結しています。

この部分を書き換えてカードに設定すれば、メッセージを送るカードを自由に作成することが できます。

#### 指伝話コミュニケーションパックなら

指伝話コミュニケーションパックでメールを送信する機能は、MyMessageと基本的には同じで すが、ショートカットが Yubidenwa に集約されている点が魅力です。他のさまざまな機能ととも にご利用いただくことができます。